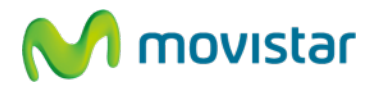

## ¿Cómo configurar una cuenta de correo personal en mi celular?

(Las imágenes corresponden a la versión 2.1 del sistema operativo Android)

Esta guía menciona como ejemplo los pasos para configurar una cuenta de correo Gmail.

1. Ir al menú principal y seleccionar la aplicación **Gmail**.

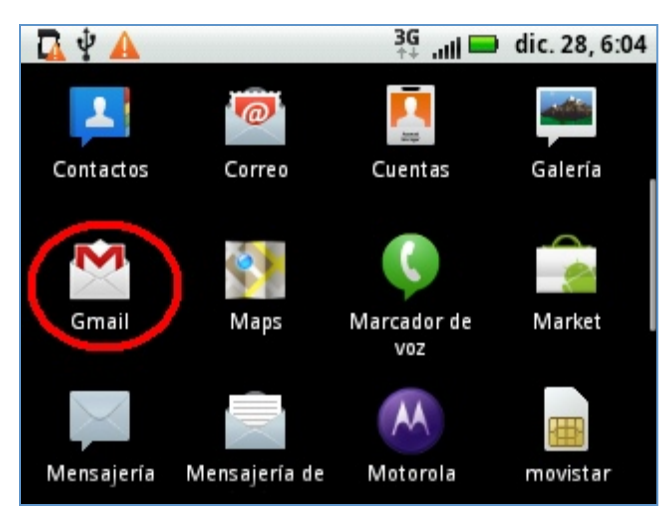

2. En la siguiente pantalla seleccionar la opción Siguiente.

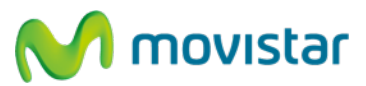

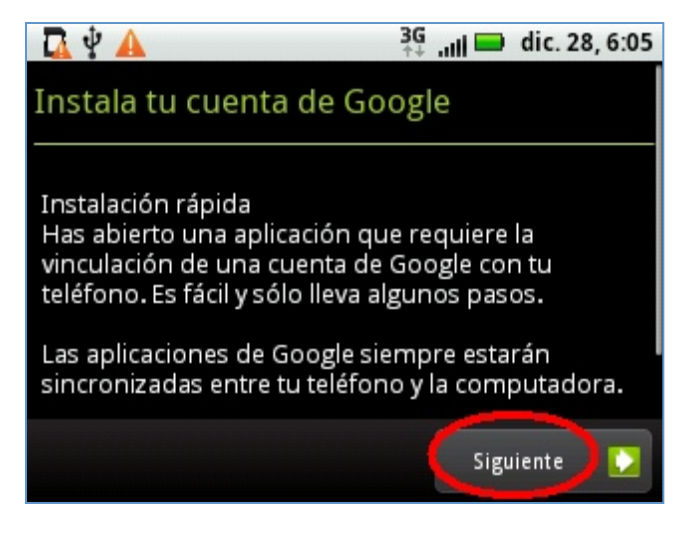

3. En el caso de que tenga una cuenta de correo Gmail seleccionar la opción Inicia sesión.

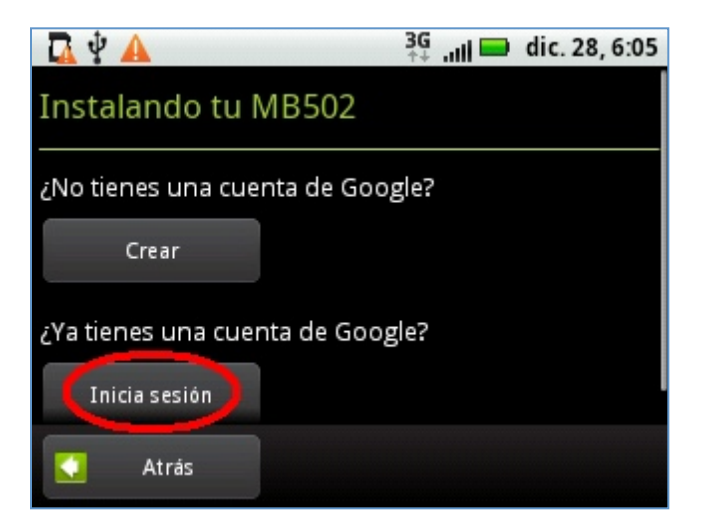

4. En la siguiente pantalla se le pedirá información de su cuenta de correo. Ingresar **Nombre** de usuario, **Contraseña** y luego seleccionar la opción **Inicia sesión**.

## Motorola Charm MB502 CONFIGURACIÓN CORREO PERSONAL (Gmail)

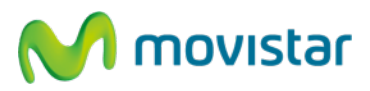

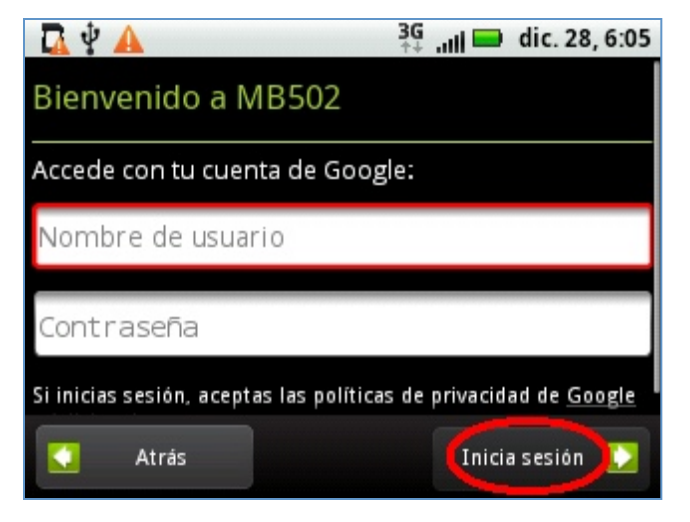

## Pasos para ver nuevos correos de mi cuenta Gmail

1. Ir al menú principal y seleccionar la aplicación Gmail.

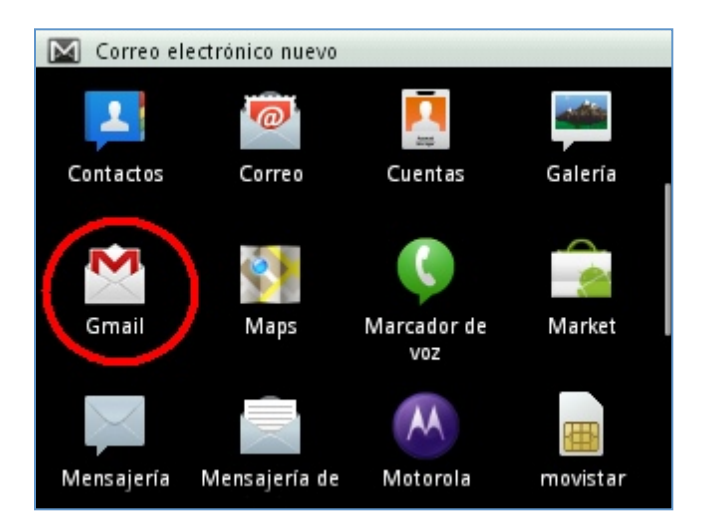

Servicio Técnico y Gestión de Terminales Telefónica Móviles S.A.

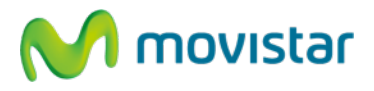

2. Esperar unos segundos mientras se recuperan los nuevos mensajes.